### BLUE CHAMELEON : Setup Guide

For links outside this document,

download the relevant chapter or the Blue Chameleon Full Documentation.

December 19, 2013

## Chapter 0

# Blue Chameleon Setup Guide

1. Merchant creation and quick configuration : (a) Fill in your company's general information (9.1.1); (b) Settings to do : i. set Default User Group as Administrator (9.1.1); ii. set Suppliers as enabled, if you wish to include them (9.6); iii. set credit control as enabled (9.8); iv. define supported currencies (9.10); (c) Shop(s) creation (9.2); (d) User groups creation (9.4.1); (e) Admin- and user(s)- related setups (9.4.2): i. fill in their general information ; ii. copy user(s) rights from admin ; (f) Define service level agreements (9.5). If you wish to use stock management : Set Stock Management as Physical (9.6) If you wish to manage some articles as subscriptions : Set Article Subscriptions as enabled (9.6)If you wish to manage salespersons : Set Salespersons as enabled (9.1.5)If you wish to use the External System : Set External Account Management as either 'manual export' or 'automatic export' (9.8)

#### 2. Invoicing, accounting and payment setups :

- (a) Define a credit control class (5.6.6.1);
- (b) External accounts creation (6.1.1);
- (c) Bank accounts creation (6.2.1);
- (d) Credit note accounts creation (6.2.2);
- (e) Cash-box accounts creation (6.2.3);
- (f) Tax categories creation (6.3.1), and then assessing them to 'Countries where order are accepted from' (9.1.9);
- (g) Tax codes creation (6.3.2);
- (h) Article delivery methods creation (4.5.1);
- (i) Invoice (and, if needed, reminder) delivery methods creation (5.4.4);
- (j) Payment methods creation (6.4.1);
- (k) Assigning supported delivery methods to payment methods (6.4.1.1).

### 3. Main databases creation :

- (a) Clients creation (2.1);
- (b) Articles creation (3.1.1).

If you wish to use stock management :

- (a) Stock locations creation (3.6.1.1);
- (b) Suppliers creation (3.6.1.2) (if you wish to include them);
- (c) Stock categories and articles creation (3.6.1.3 and 3.6.1.4);
- (d) As pictured as an example in Fig.3.10, for the relevant categories, pick either 'optional/required stock delivery' and also associate them with the corresponding stock categories ; then, for the relevant articles, associate them with the corresponding stock articles.

If you wish to manage some articles as subscriptions : Subscription articles creation (3.7.1.1)

If you wish to manage salespersons : Salespersons creation (9.6.1)

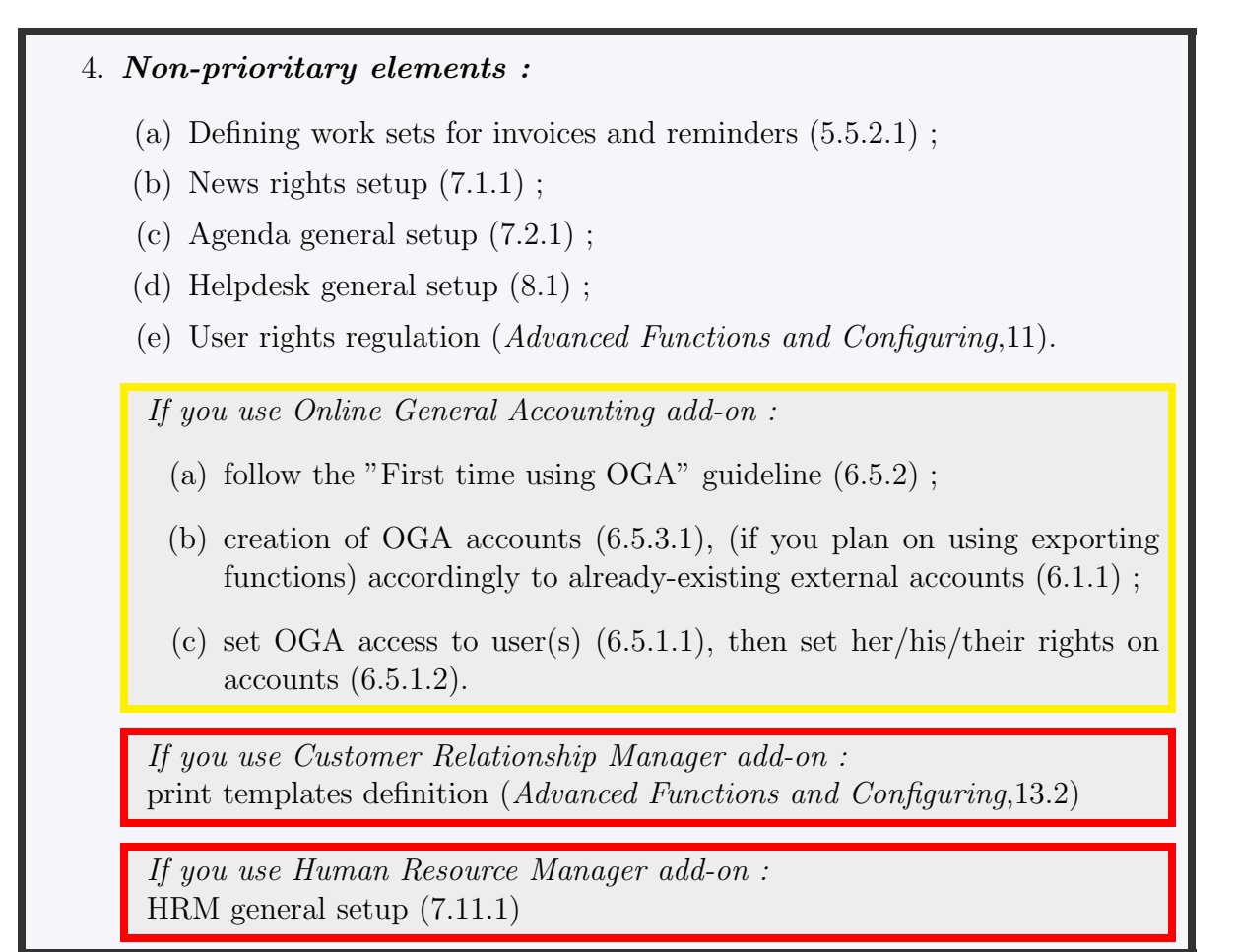